# Passo-a-Passo para Exportar um

 $\bigcirc$ 

# Adobe InDesign CS6

Ô

#### gráfica em alta velocidade

ans

gráfica em alta velocidade

 $\bigcirc$ 

#### **Revisão Básica do Arquivo**

Após revisar o Tamanho Final, a Área de Segurança e a Sangra do material, siga os seguintes passos:

Ô

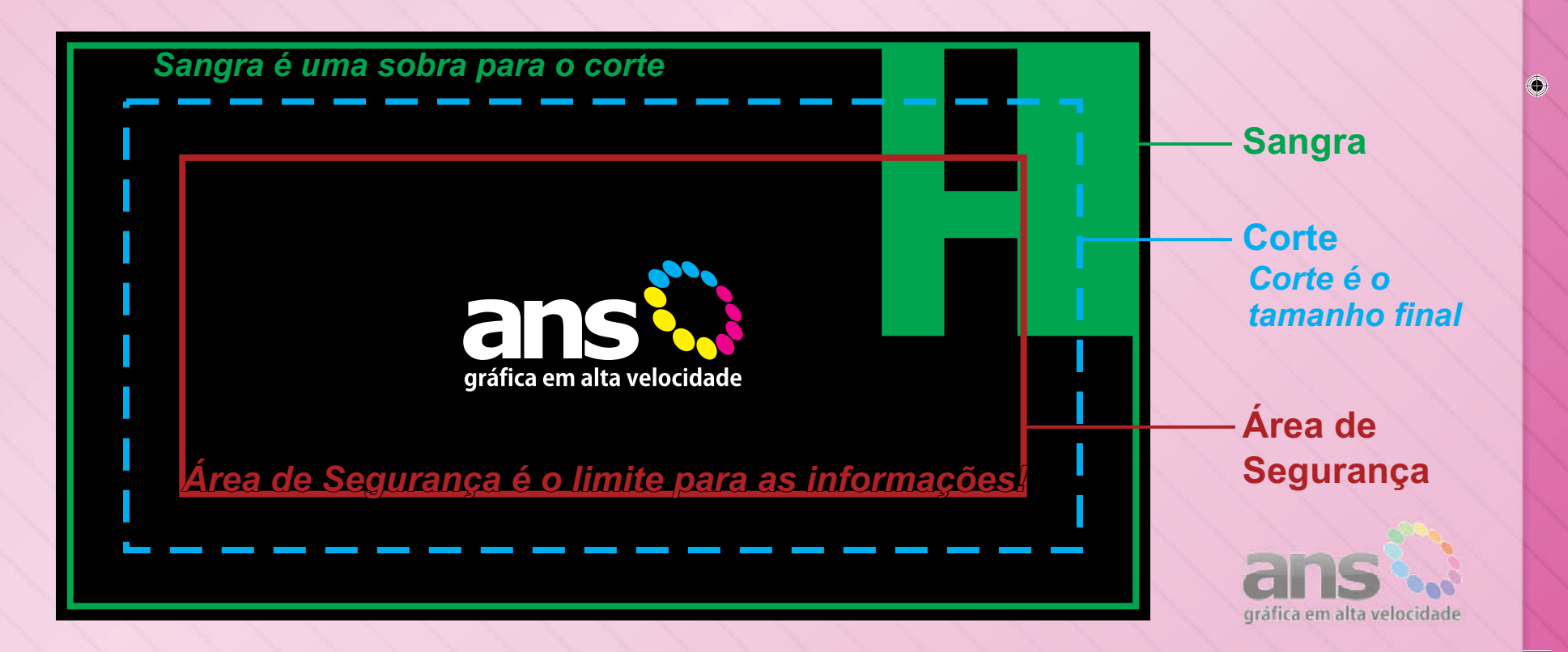

# Exportando o PDF Clique em Arquivo / Exportar

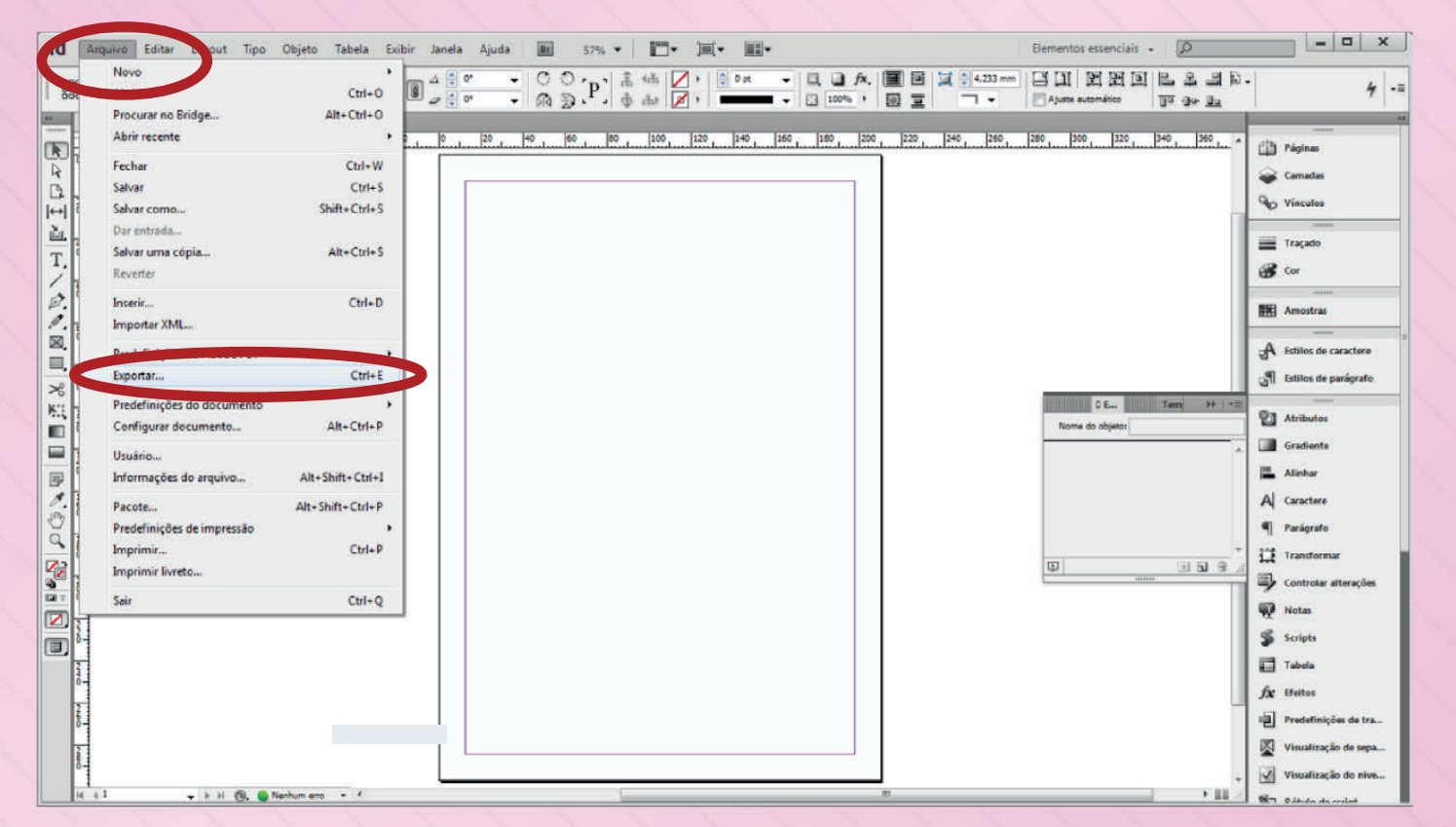

 $\bigcirc$ 

ans of a second de

 $\bigcirc$ 

 $\bigcirc$ 

# **Exportando o PDF** Escolha Adobe PDF (impressão)

۲

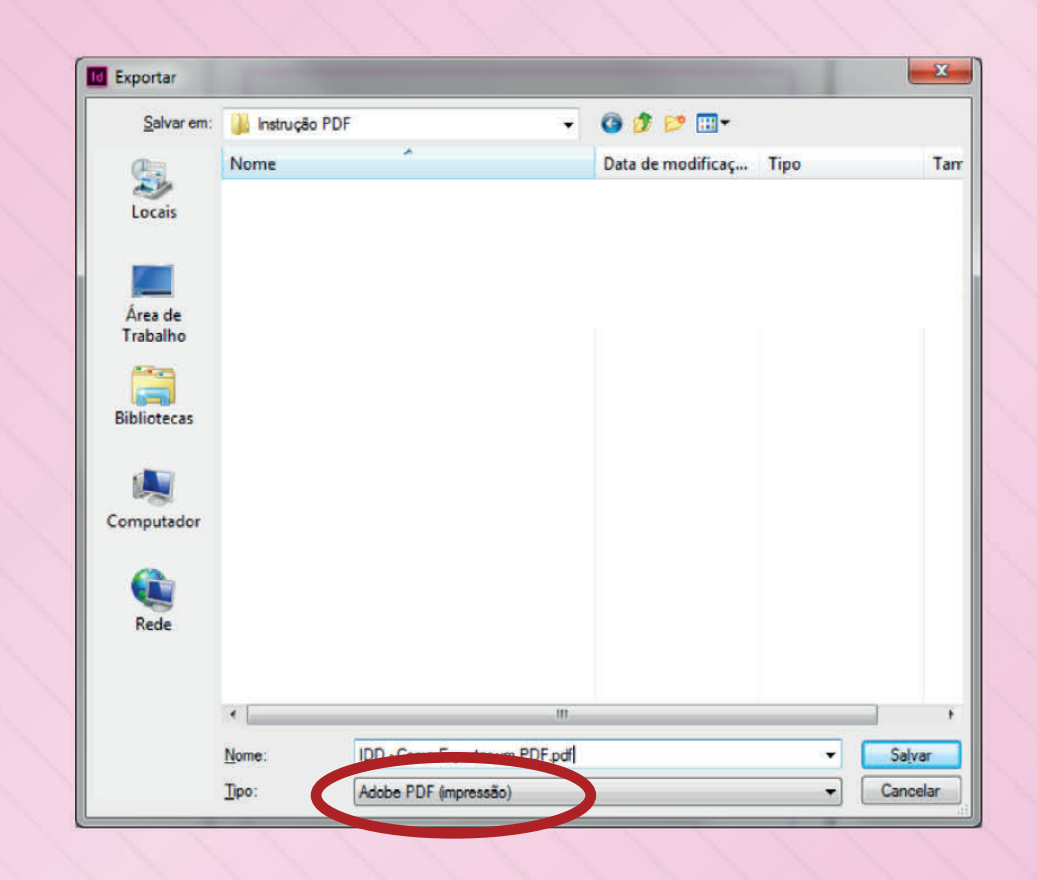

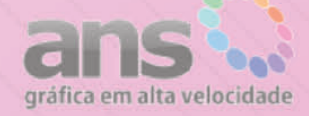

۲

| Fx | nort | and | 0 0 | PDF |
|----|------|-----|-----|-----|
|    |      | una |     |     |

۲

#### Na aba Geral, ajuste

| redefinição de Adobe PDF;                                                     | [PDF/X-3:2002]                                                                                            |                                                                                                    | -                                                                                                    |
|-------------------------------------------------------------------------------|----------------------------------------------------------------------------------------------------|----------------------------------------------------------------------------------------------------|----------------------------------------------------------------------------------------------------|
| P <u>a</u> drão:                                                              | PDF/X-3:2002                                                                                              | 2                                                                                                    | Compatibilidade: Acrobat 4 (PDF 1.3)                                                                                                    |
| Geral                                                                         | Geral                                                                                                    |                                                                                                    |                                                                                                    |
| Compactação<br>Marcas e sangrias<br>Saída<br>A vançado<br>Segurança<br>Resumo | Descrição: Utilize<br>serem<br>padrão<br>sobre<br>usuário<br>Páginas<br>© Tudo<br>© Eaixa: 1<br>© Páginas | essas configurações de form<br>verificados ou que devem es<br>o da ISO para o intercâmbio o<br>como criar documentos PDF<br>o do Acrobat. Os documento | a a criar documentos Adobe PDF capazes de<br>star em conformidade com o PDF/X-3:2002, um<br>de conteúdo gráfico. Para obter mais informações<br>compatíveis com o PDF/X-3, consulte o Guia do<br>is PDF criados podem ser abertos com o Acrobat |
|                                                                               | Opções<br>Incorporar mi<br>Otimizar para<br>Criar PDF con<br>Exportar camada                              | iniaturas de página<br>rápida exibição na Web<br>n marcas d <u>e</u> formatação<br>as: Camadas visíveis e imprin                                       | Exibir PDF ap <u>ó</u> s exportação<br>Criar camadas do Acrobat                                                                                                    |
|                                                                               | Incluir<br>Marca <u>d</u> ores                                                                            | Objetos <u>G</u> uias e                                                                                                    | s <u>n</u> ão imprimíveis<br>grades da linha de base visíveis                                                                                                    |

۲

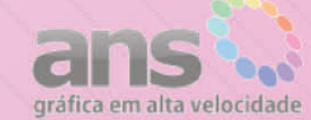

| Exportando o PDr |
|------------------|
|------------------|

۲

#### Na aba Compactação, ajuste

| edefinição de Adobe PDF: | [PDF/X-3:2002] (modifie      | ado)                         |       |              | •                            |  |  |  |
|--------------------------|------------------------------|------------------------------|-------|--------------|------------------------------|--|--|--|
| P <u>a</u> drão:         | PDF/X-3:2002 -               | <u>C</u> o                   | mpati | bilidade: Ac | crobat 4 (PDF 1.3) -         |  |  |  |
| eral                     | Compactação                  |                              |       |              |                              |  |  |  |
| ompactação               | Imagens coloridas            |                              |       |              |                              |  |  |  |
| arcas e sangrias<br>aída | Diminuir resolução p         | ela média bicubicamente par  | •     | 400          | pix <u>e</u> ls por polegada |  |  |  |
| vançado                  |                              | pa <u>r</u> a imagens acim   | a de: | 400          | pixels por polegada          |  |  |  |
| igurança                 | Compactação:                 | ZIP                          | Tan   | nanho do blo | oco gráfico: 128             |  |  |  |
| sumo                     | <u>Q</u> ualidade da imagem: | 8 bits 👻                     |       |              |                              |  |  |  |
|                          | Imagens em escala de o       | cinza                        |       |              |                              |  |  |  |
|                          | Diminuir resolução p         | ela média bicubicamente para | •     | 400          | pixels por polegada          |  |  |  |
|                          |                              | para imagens acim            | a de: | 400          | pixels por polegada          |  |  |  |
|                          | Compac <u>t</u> ação:        | ZIP                          | Tan   | nanho do bl  | oco gráfico 128              |  |  |  |
|                          | Qualidade da imagem:         | 8 bits 👻                     |       |              |                              |  |  |  |
|                          | Imagens monocromáticas       |                              |       |              |                              |  |  |  |
|                          | Diminuir resolução p         | ela média bicubicamente para | •     | 1200         | pixels por polegada          |  |  |  |
|                          | para imagen <u>s</u> acin    |                              |       | 1200         | pixels por polegada          |  |  |  |
|                          | Compactação: ZIP             | •                            |       | -            |                              |  |  |  |
| I                        | Compactar texto e tra        | ço                           | ß     | Cortar dad   | los de imagem para quadros   |  |  |  |
|                          |                              |                              |       |              |                              |  |  |  |
|                          |                              |                              |       |              |                              |  |  |  |
|                          |                              |                              |       |              |                              |  |  |  |
|                          |                              |                              |       |              |                              |  |  |  |

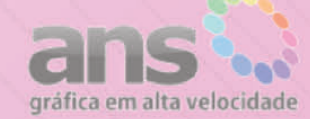

۲

| Ex | po | rta | nd | 0 | 0 | PD | F |
|----|----|-----|----|---|---|----|---|
|    |    |     |    | 1 |   |    | - |

## Na aba Marcas e sangrias, ajuste

۲

| redefinição de Adobe PDF:        | [PDF/X-3:2002] (modificado)        |                         |                        |  |
|----------------------------------|------------------------------------|-------------------------|------------------------|--|
| Padrão:                          | PDF/X-3:2002 -                     | <u>C</u> ompatibilidade | e: Acrobat 4 (PDF 1.3) |  |
| 3eral                            | Marcas e sangrias                  |                         |                        |  |
| Compactação<br>Marcas e sanorias | Marcas                             |                         |                        |  |
| Saída                            | ✓ Todas as marcas da impressora    | Tip <u>o</u> :          | Padrão 👻               |  |
| Vançado                          | Marcas de corte                    | Econosciura:            | 0.25 pt -              |  |
| iegurança                        | Marcas de sangria                  | Lopeoo <u>u</u> ra.     | 0,25 pc 🔹              |  |
| Resumo                           | Marcas de registro                 | Deslocamento:           | 🗧 5 mm                 |  |
|                                  | Barras de cores                    |                         |                        |  |
|                                  | 🛛 Informações da página            |                         |                        |  |
|                                  | Sangria e espaçador                |                         |                        |  |
|                                  | 🔲 Usar configurações de sangria do | o documento             |                        |  |
|                                  | Sangria:                           |                         |                        |  |
|                                  |                                    |                         |                        |  |
|                                  | Superior: 5 mm                     | Int <u>e</u> rna: 5 mm  |                        |  |
|                                  | Inferior: 5 mm                     | Externa: 5 mm           |                        |  |
|                                  | Incluir área de espacador          |                         |                        |  |
|                                  |                                    |                         |                        |  |
|                                  |                                    |                         |                        |  |
|                                  |                                    |                         |                        |  |
|                                  |                                    |                         |                        |  |
|                                  |                                    |                         |                        |  |
|                                  |                                    |                         |                        |  |

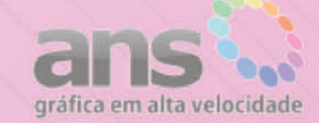

۲

| 00 |  | $\frown$ |  |
|----|--|----------|--|
|    |  |          |  |
|    |  |          |  |

۲

#### Na aba **Saída**, ajuste

| redefinição de Adobe PDF: | : [PDF/X-3:2002] (modificado)                                                                                                    | • |  |  |  |  |
|---------------------------|----------------------------------------------------------------------------------------------------|---|--|--|--|--|
| Padrão:                   | PDF/X-3:2002   Compatibilidade: Acrobat 4 (PDF 1.3)                                                                                                    | • |  |  |  |  |
| Beral                     | Saída                                                                                                    |   |  |  |  |  |
| Compactação               |                                                                                                    |   |  |  |  |  |
| farcas e sangrias         | Cor                                                                                                    |   |  |  |  |  |
| iaída                     | Conversão de cores: Sem conversão de cor                                                                                                    |   |  |  |  |  |
| Vançado                   | Destino: N/D                                                                                                    |   |  |  |  |  |
| iegurança<br>Nesumo       | Política de inclusão de perfil: Incluir todos os perfis CMYK de origem ( 👻                                                                                                    |   |  |  |  |  |
|                           | Simular superimposição                                                                                                    |   |  |  |  |  |
|                           | PDF/X                                                                                                    |   |  |  |  |  |
|                           | Nome do perfil de método de saída: Coated FOGRA39 (ISO 12647-2                                                                                                    |   |  |  |  |  |
|                           | Nom <u>e</u> da condição de saída:                                                                                                    |   |  |  |  |  |
|                           | Identificador da condição de saída:                                                                                                    |   |  |  |  |  |
|                           | Nome do registro:                                                                                                    |   |  |  |  |  |
|                           | Descrição                                                                                                    |   |  |  |  |  |
|                           | Se houver um perfil selecionado como Nome do perfil do método de saída, esse campo será preenchido (ou<br>deixado em branco) automaticamente. Se for deixado em branco, você poderá digitar o URL no qual a<br>condição de saída está registrada. |   |  |  |  |  |
|                           |                                                                                                    |   |  |  |  |  |
|                           |                                                                                                    |   |  |  |  |  |
|                           |                                                                                                    |   |  |  |  |  |

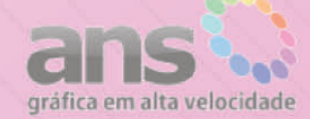

۲

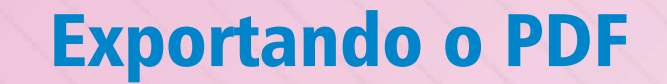

### Clique em 'Salvar predefinição ...' e personalize um nome à este perfil

۲

| Predennição de Adobe PDP: | [PDF/X-3:      | 2002] (modificad                    | 0)                                                       |                                      |                                          |               | Ī |
|---------------------------|----------------|-------------------------------------|----------------------------------------------------------|--------------------------------------|------------------------------------------|---------------|---|
| Padrão:                   | PDF/X-3:2      | 002 👻                               |                                                          | Compatibil                           | idade: Acrobat 4                         | (PDF 1.3)     |   |
| Geral                     | Geral          |                                     |                                                          |                                      |                                          |               |   |
| Compactação               |                | 5                                   |                                                          |                                      |                                          |               |   |
| Marcas e sangrias         | Descrição:     | [Com base em '[                     | PDF/X-3:2002]']                                          | Utilize essas cont                   | figurações de form                       | na a criar    |   |
| Saída                     |                | conformidade co                     | m o PDF/X-3:200                                          | 2, um padrão da                      | ISO para o interc                        | âmbio de      |   |
| Avançado                  |                | conteúdo gráfico<br>compatíveis com | <ol> <li>Para obter mais<br/>o PDF/X-3, const</li> </ol> | informações sol<br>lite o Guia do us | bre como criar doc<br>suário do Acrobat. | Os documentos |   |
| Segurança                 | -              |                                     |                                                          |                                      |                                          |               |   |
| Resumo                    | Paginas        |                                     |                                                          |                                      |                                          |               |   |
|                           | • <u>T</u> udo |                                     |                                                          |                                      |                                          |               |   |
|                           | © Eatxa:       | 1                                   |                                                          |                                      |                                          |               |   |
|                           | Págjna         | 15                                  |                                                          |                                      |                                          |               |   |
|                           | 🔘 Página       | is espel <u>h</u> adas              |                                                          |                                      |                                          |               |   |
|                           | Opções         |                                     |                                                          |                                      |                                          |               |   |
|                           | Incorp         | orar miniaturas d                   | e página                                                 | Exib                                 | ir PDF ap <u>ó</u> s export              | tação         |   |
|                           | Otimiz         | ar para rápida exi                  | bição na Web                                             | 🗌 Criar                              | camadas do Acro                          | bat           |   |
|                           | Criar P        | DF com marcas d                     | l <u>e</u> formatação                                    |                                      |                                          |               |   |
|                           | Exportar       | camadas: Cama                       | das visíveis e impri                                     | míveis                               | •                                        |               |   |
|                           | Incluir        |                                     |                                                          |                                      |                                          |               |   |
|                           | Marca          | dores                               | 🔲 Objeto                                                 | is <u>n</u> ão imprimívei            | s                                        |               |   |
|                           | Hiperli        | n <u>k</u> s                        | 🗌 <u>G</u> uias e                                        | grades da linha                      | de base visíveis                         |               |   |
|                           | Elemento       | s interativos: N                    | ão incluir                                               | -                                    |                                          |               |   |
|                           |                |                                     |                                                          |                                      |                                          |               |   |

Clique em **Exportar** para exportar o PDF.

Ô

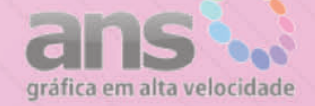

#### **Próximas Publicações**

Todas estas configurações estão prontas no seu perfil salvo. Apenas siga estes passos: Clique em Arquivo / Exportar Escolha Adobe PDF (impressão) Escolha o seu 'perfil' salvo Clique em Exportar

| Predefinição de Adob                                                | pe 👎 Sangra Site                                                                 |                                                                                                    |                                                                                                    |                                                                               |
|---------------------------------------------------------------------|----------------------------------------------------------------------------------|----------------------------------------------------------------------------------------------------|----------------------------------------------------------------------------------------------------|-------------------------------------------------------------------------------|
| 0                                                                   | Padrão: PDF/X-01                                                                 |                                                                                                    | Compatibilidade: Acrobat                                                                                                    | 4 (PDF 1.3)                                                                   |
| Genal                                                               | Geral                                                                            |                                                                                                    |                                                                                                    |                                                                               |
| Compactação<br>Marcas e sangrias<br>Salida<br>Avançado<br>Segurança | Descrigão: [Com base e<br>documento:<br>conformidad<br>conteúdo g<br>compatíveis | em '[PDF/X-3:2002]'] L<br>s Adobe PDF capazes d<br>le com o PDF/X-3:2002<br>ráfico. Para obter mais<br>com o PDF/X-3, consul | lize essas configurações de foi<br>serem verificados ou que dev<br>um padrão da ISO para o inte<br>formações sobre como criar di<br>e o Guia do usuário do Acroba | rma a criar<br>em estar em<br>rcâmbio de<br>ocumentos PDF<br>t. Os documentos |
| Resumo                                                              | Páginas                                                                          |                                                                                                    |                                                                                                    |                                                                               |
|                                                                     | Iudo                                                                             |                                                                                                    |                                                                                                    |                                                                               |
|                                                                     | 🔘 Eabxa: 1                                                                       |                                                                                                    |                                                                                                    |                                                                               |
|                                                                     | Opções                                                                           |                                                                                                    |                                                                                                    |                                                                               |
|                                                                     | Incorporar miniatur                                                              | ras de página                                                                                                    | Exbir PDF após expo                                                                                                    | ortação                                                                       |
|                                                                     | 🔲 Qtimizar para rápida                                                           | a exibição na Web                                                                                                    | Crar camadas do Ac                                                                                                    | robat                                                                         |
|                                                                     | Criar PDF com mare                                                               | cas de formatação                                                                                                    |                                                                                                    |                                                                               |
|                                                                     | Exportar camadas: C                                                              | amadas visíveis e imprin                                                                                                    | veis 👻                                                                                                    |                                                                               |
|                                                                     | Incluir                                                                          |                                                                                                    |                                                                                                    |                                                                               |
|                                                                     | Marca <u>d</u> ores                                                              | 📰 Objeto:                                                                                                    | não imprimíveis                                                                                                    |                                                                               |
|                                                                     | Hiperlinks                                                                       | 🗌 <u>G</u> ulas e                                                                                                    | rades da linha de base visíveis                                                                                                    |                                                                               |
|                                                                     | Elementos interativos                                                            | : Não incluir                                                                                                    | +                                                                                                    |                                                                               |
|                                                                     |                                                                                  |                                                                                                    |                                                                                                    |                                                                               |

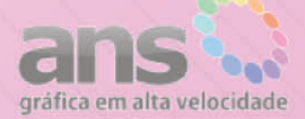